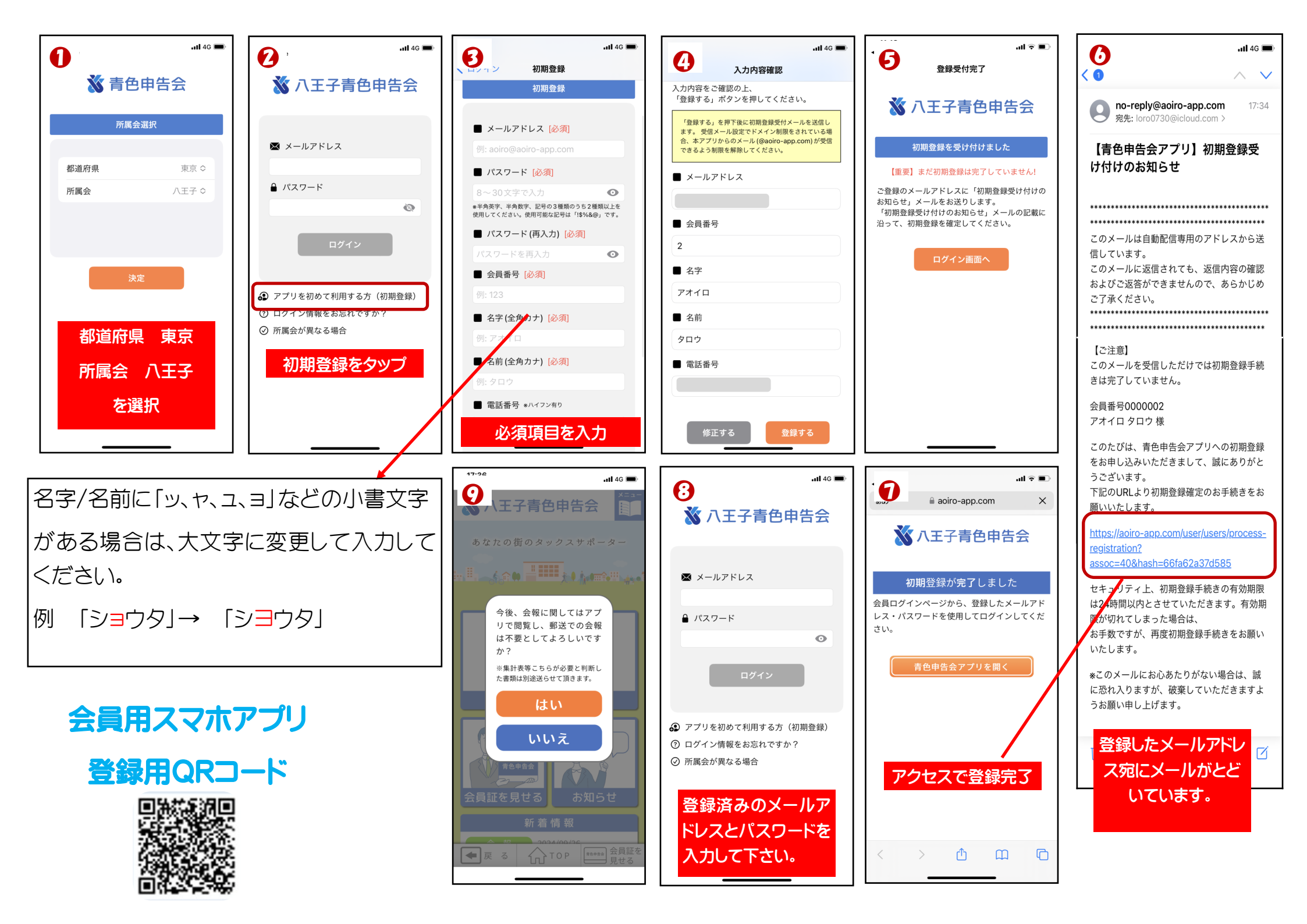

Android

PUSH通知設定について お知らせを通知させるための設定

①通知設定をONにしてください
②スマホを再起動してください。

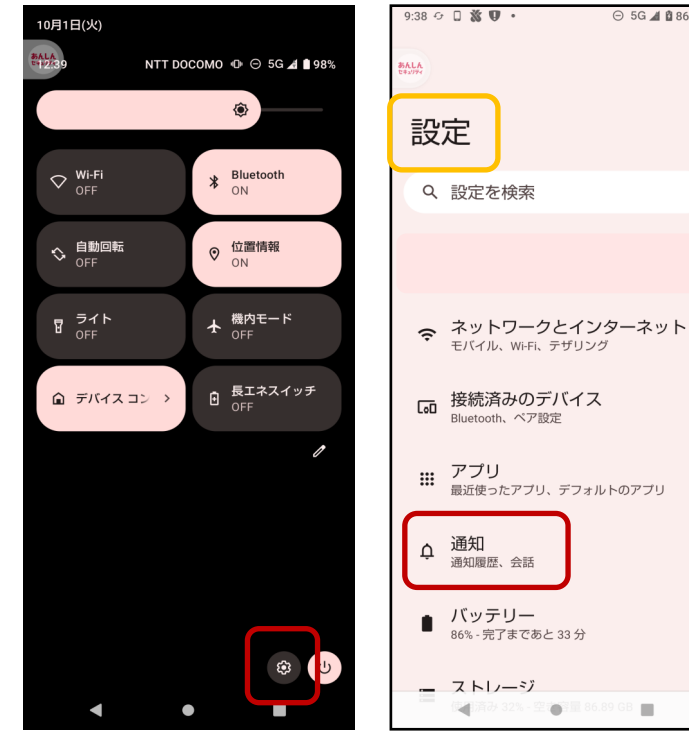

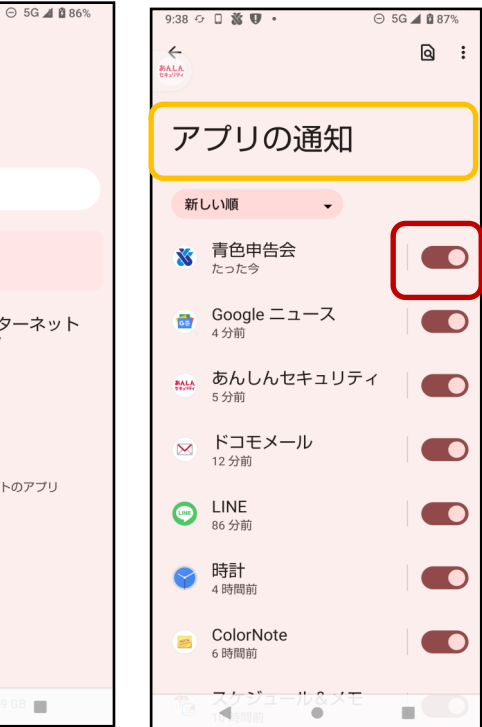

I PHONE

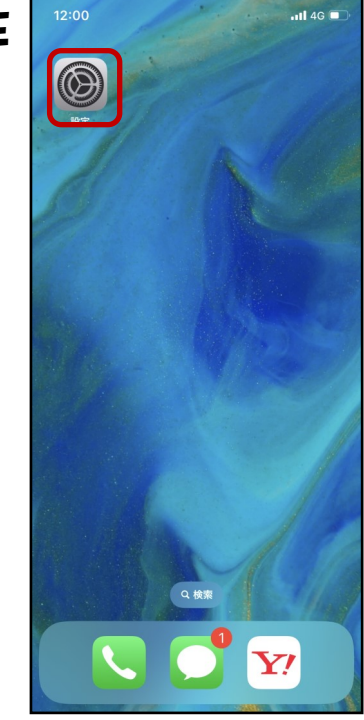

| 11:59    | 設定                                                           | atl 4G 🗩              |
|----------|--------------------------------------------------------------|-----------------------|
| ≁        | 機内モード                                                        |                       |
| <b>?</b> | Wi-Fi                                                        | 未接続 >                 |
| *        | Bluetooth                                                    | 未接続 >                 |
| ((†))    | モバイル通信                                                       | >                     |
| ୍ତ       | インターネット共有                                                    | オフ >                  |
| VPN      | VPN                                                          |                       |
|          |                                                              |                       |
| 3        | 通知                                                           | >                     |
|          |                                                              |                       |
|          | サウンドと触覚                                                      | >                     |
| C        | サウンドと触覚<br>集中モード                                             | >                     |
|          | サウンドと触覚<br>集中モード<br>スクリーンタイム                                 | >                     |
|          | サワンドと融覚<br>集中モード<br>スクリーンタイム                                 | >                     |
|          | サウンドと照見<br>集中モード<br>スクリーンタイム<br>一般                           | ><br>><br>>           |
|          | サウンドと開発<br>集中モード<br>スクリーンタイム<br>一般<br>コントロールセンター             | ><br>><br>><br>>      |
|          | サウンドと開見<br>集中モード<br>スクリーンタイム<br>一般<br>コントロールセンター<br>画面表示と明るさ | ><br>><br>><br>><br>> |

| 11:52 |                              | al 🗟 🔳 |
|-------|------------------------------|--------|
| 、設定   | 通知                           |        |
| 8     | <b>青色申告会</b><br>パナー、サウンド、パッジ | >      |
| ۲     | <b>接触通知</b><br>パナー、サウンド      | >      |
| 0     | 探す<br>パナー、サウンド、パッジ           | >      |
|       | <b>天気</b><br>パナー、サウンド、パッジ    | >      |
|       | <b>電話</b><br>バナー、サウンド、バッジ    | >      |
| 0     | <b>防災速報</b><br>パナー、サウンド、パッジ  | >      |
| 緊急地   | 震速報/災害·避難情報                  |        |
| 緊急這   | 束報                           | オン >   |
|       |                              |        |

| 10季引副 80        | -       |          |
|-----------------|---------|----------|
| 13:56           |         | •11 4G 🔳 |
| く通知青            | 色申告会    |          |
|                 |         |          |
| 通知を許可           |         |          |
| 通知              |         |          |
| 9-41<br>ロック画面 遅 | (知センター) |          |
|                 |         | <b>I</b> |
| バナースタイル         |         | 一時的 >    |
| サウンド            |         |          |
| バッジ             |         |          |
| ホーム画面の外観        |         |          |
| プレビューを表示        | ロックされ   | ていな… >   |
| 通知のグループ化        |         | 自動 >     |
|                 |         |          |
|                 |         |          |
|                 |         |          |